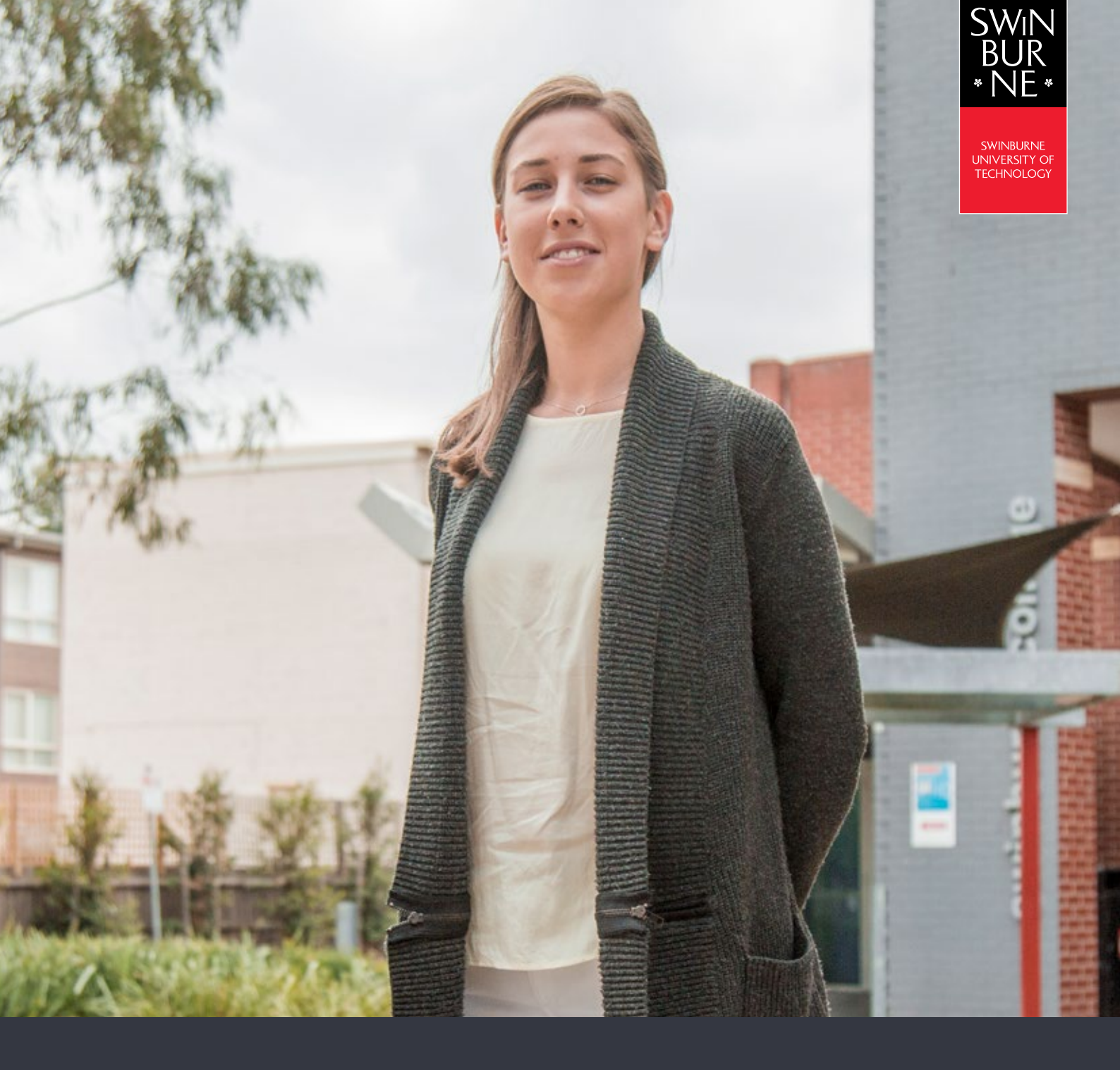

My enrolment:

## HOW TO SWAP YOUR UNITS

**STUDENT HELP GUIDE** 

```
01
```

## Login to My Enrolment

• Login to <u>My Enrolment</u> with your Student ID and password.

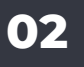

## Swap your units

• Click on **Swap** in the left-hand navigation.

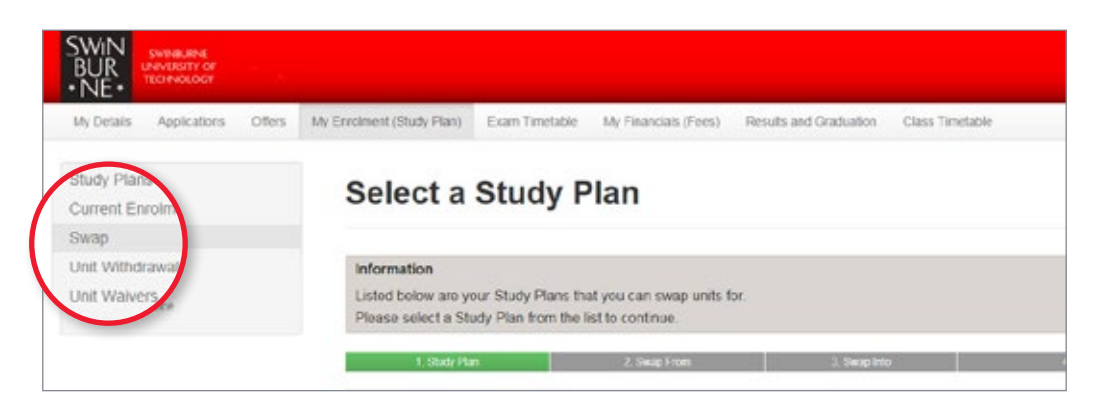

• Click **Swap** next to the unit you wish to swap out on your study plan.

Note: This is the unit you're currently enrolled in that you wish to withdraw from.

| BUR<br>NE                                           |                                                             |                                             |                                |                      |                 |          |             |  |
|-----------------------------------------------------|-------------------------------------------------------------|---------------------------------------------|--------------------------------|----------------------|-----------------|----------|-------------|--|
| My Details Applications Offens My E                 | wolment (Study Plan) Exam T                                 | inetable My Fin                             | ancials (Fees) Res             | uits and Graduation  | Class Timetable |          |             |  |
| Study Plans<br>Current Envolment<br>Seap            | Select a                                                    | Unit to s                                   | Swap Fro                       | om                   |                 |          |             |  |
| Unit Worknawal<br>Unit Warkers<br>Listue of Absence | Information<br>Listed below are the<br>Please select the un | r units that you are<br>hit you wish to swa | currently enrolled i<br>p from | n for your Study Pla | <b>1</b> .      |          |             |  |
|                                                     | Swap                                                        | 1. Skely Pa<br>BADES Bachake                | n<br>ef Design                 |                      | 2. Seep trees   |          | 1. Swep Her |  |
|                                                     |                                                             | Year                                        | Study Period                   |                      | Location        | Unit     | 5           |  |
|                                                     | Swap                                                        | 2019                                        | Semester 2                     |                      | -tawfhorn       | DC010801 | G           |  |
|                                                     | Swap                                                        | 2019                                        | Semester 2                     |                      | Hawthorn        | DCO10882 | c           |  |
|                                                     |                                                             | 2019                                        | Servester 2                    |                      | Hawtion         | DCO10805 | T           |  |

• Click Swap Into next to the unit you wish to swap/enrol into.

| Swap Intu             | its Available for | Enrolment                                 |               |
|-----------------------|-------------------|-------------------------------------------|---------------|
|                       | Unit              | Short Title                               | Credit Points |
| Swap Into             | ACC10007          | Financial Information for Decision Making | 12.50         |
|                       | 0.310012          | Innovative Dusiness Practice              | 12.50         |
| Swap Int<br>Swap Into | 0.050024          | Advanced Innovative Business Practice     | 12.50         |
|                       | 8,1530009         | Inclusion Compatibion Review1             | 12.50         |

• Choose the attendance mode for the unit by selecting an option from the drop down box (e.g. classrom based).

Note: The type of attendance may already be pre-populated for you as other attendance options may not be available.

• Click Confirm.

| Study Plans<br>Current Enrolment<br>Swan            | Attendance                               | e Mode                                    |                                                     |
|-----------------------------------------------------|------------------------------------------|-------------------------------------------|-----------------------------------------------------|
| Unit Withdrawal<br>Unit Waiwers<br>Leave of Absence | Information<br>Please let us knew the ty | ypo of attendance you plan for this unit. |                                                     |
|                                                     | 1. Stady Flan<br>DA-DU010 -              | 2. Swap From<br>ECO10004 - Eco Prin       | 3. Swap Into<br>ACC10097 - Fin Into Decision Making |
|                                                     | Rendance avai                            | lable unit are Online                     | or Electronic                                       |
|                                                     | Confirm R cturn                          |                                           |                                                     |

• If the unit details are correct, click **Save**. You will now receive a 'successfully swapped' message.

| When and Where    | 2019 Semester 2. Hawthorn - Semester 2 - D. 1 |  |
|-------------------|-----------------------------------------------|--|
| Additional Comple | etion Criteria                                |  |
| po additional c   | ompletion criteria for this unit.             |  |
|                   |                                               |  |
| Seve Ret m        |                                               |  |
|                   |                                               |  |

Note: If you received a failure message, this means you did not meet the prerequisite requirements of the unit you wish to swap into.

## Need more help?

Contact studentHQ

 $\square$ 

2 1300 794 628

<u>Email us</u>